| Regional Account Linking Guide |   |
|--------------------------------|---|
| 7.0 Regional Account Linking   | 2 |
| 7.1 Settings                   | 2 |
| 7.2 Regional Account Linking   |   |
| 7.3 Portfolio                  |   |
| 7 4 Regional Account Delink    | 4 |

For further enquiries, please contact our Business Call Centre at **1300 888 828** between 8AM to 7PM from Monday to Friday or 8AM to 5PM on Saturday (excluding public holidays) or email to **mybusinesscare@cimb.com**.

BizChannel@CIMB Mobile App

# **Regional Account Linking Guide**

# CIMB BANK

### 7.0 Regional Account Linking

- Tap "=" icon to view the administrative setting for user.
- Tap "Settings" to view settings
  for Mobile App

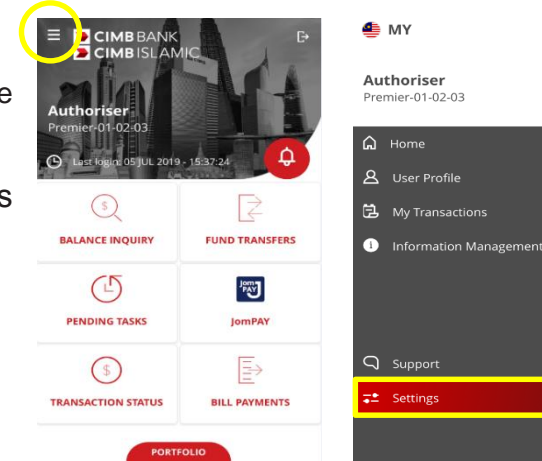

|                                        | ;     |
|----------------------------------------|-------|
| Pending Task Notifications             | ON CO |
| Regional Account Linking               | >     |
| My Devices                             | >     |
|                                        |       |
|                                        |       |
|                                        |       |
|                                        |       |
| BizChannel@CIMB App.<br>Version 1.0.70 |       |

# 7.1 Settings

- Set up "Regional Account Linking" on BizChannel@CIMB Mobile App.
  - Tap "NEXT" to proceed. To hide the message, tap "✓" icon.
  - Swipe right or left to link/delink CIMB accounts from selected countries.
- Exit screen by tapping the < icon</li>

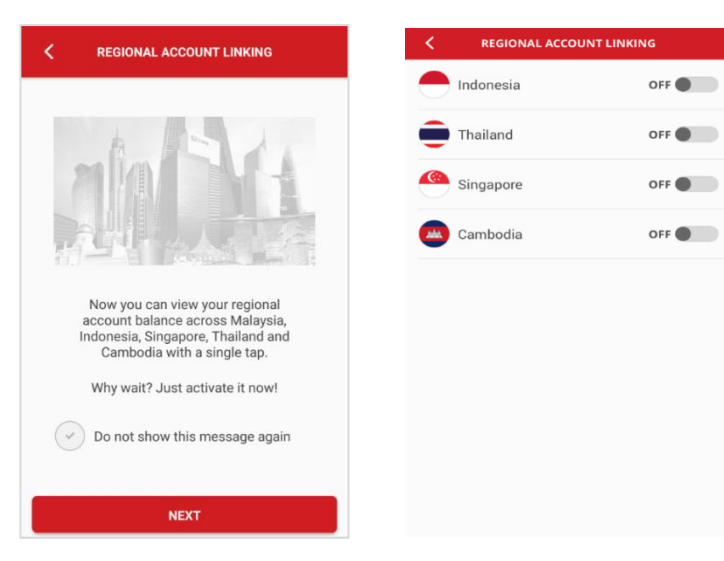

For further enquiries, please contact our Business Call Centre at **1300 888 828** between 8AM to 7PM from Monday to Friday or 8AM to 5PM on Saturday (excluding public holidays) or email to **mybusinesscare@cimb.com**.

# 7.2 Regional Account Linking

- Regional Account Linking screen will display the following countries for selection:
  - a) Indonesia
  - b) Thailand
  - c) Singapore
  - d) Cambodia
- Swipe right to link your selected country. Upon selection, user will be direct to selected Country "**Login**" page.

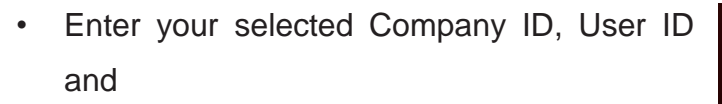

- password for linking, tap "NEXT".
- One Time Password (OTP) screen will appear,
- enter OTP via Security Device / SMS OTP.
  Selected country toggle will display "ON" when successfully linked.

# 7.3 Portfolio

- Tap "PORTFOLIO" to view your regional account balance/portfolio placed with CIMB (Malaysia, Indonesia, Singapore, Thailand and Cambodia).
- Select country flag on top right of Portfolio screen.

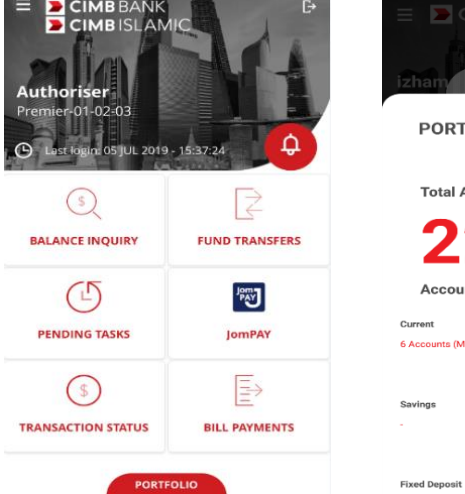

Activated

Singapore

able to view your reg unt(s) in Portfolio

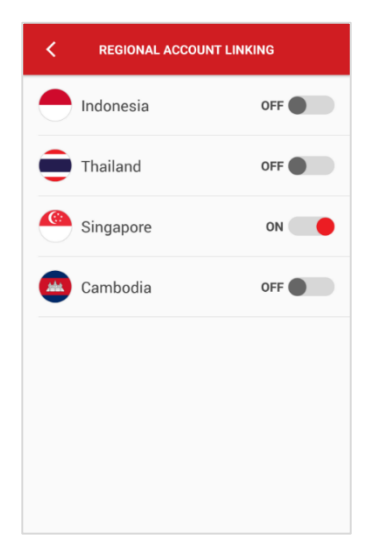

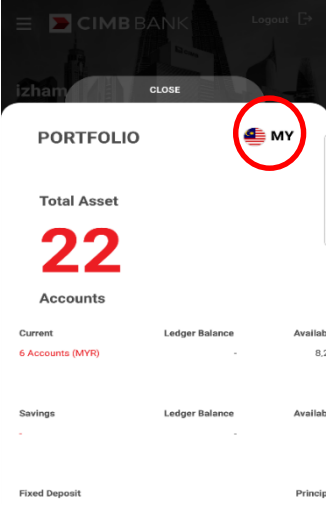

For further enquiries, please contact our Business Call Centre at **1300 888 828** between 8AM to 7PM from Monday to Friday or 8AM to 5PM on Saturday (excluding public holidays) or email to **mybusinesscare@cimb.com**.

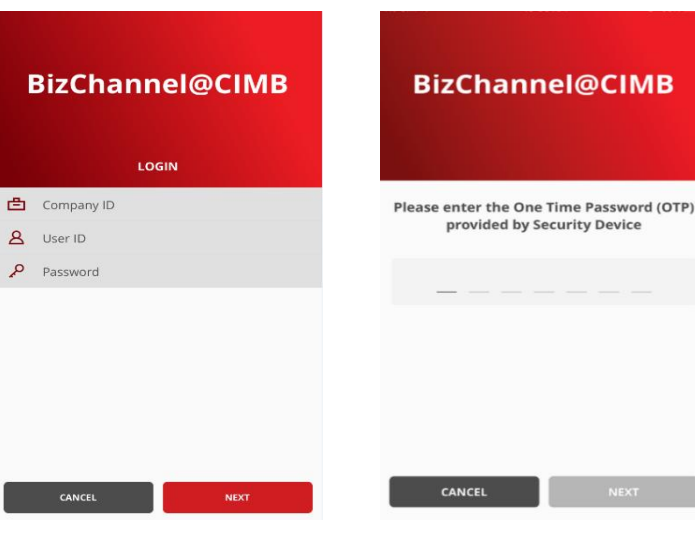

• View other country account / portfolio.

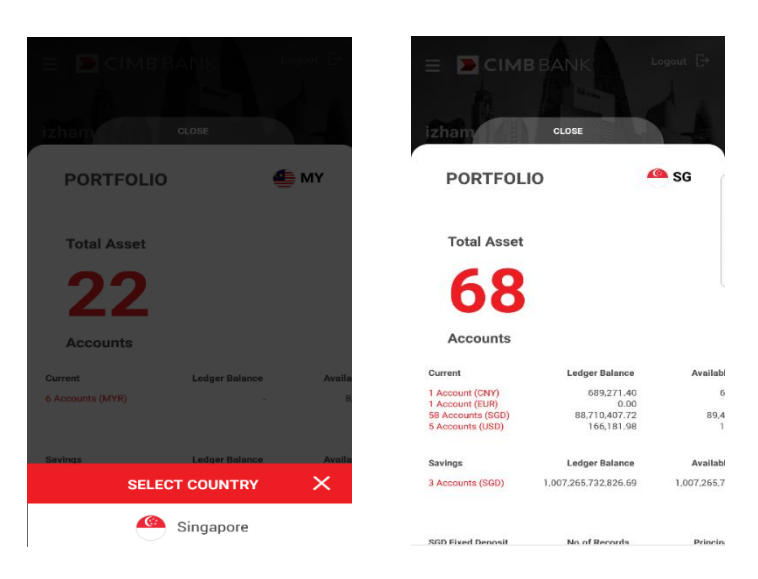

### 7.4 Regional Account Delink

- Select "**Regional Account Linking**" to unlink other country accounts.
- Swipe left to delink CIMB accounts from selected countries.

| REGIONAL ACCOUNT LINKING |           |      |
|--------------------------|-----------|------|
|                          | Indonesia | OFF  |
| •                        | Thailand  | OFF  |
| <u>(</u>                 | Singapore | ON 🔴 |
|                          | Cambodia  | OFF  |
|                          |           |      |
|                          |           |      |
|                          |           |      |
|                          |           |      |

- Tap "**Country**" to remove linkage of selected country. The country toggle will display "**OFF**".
- Exit screen by tapping the < icon

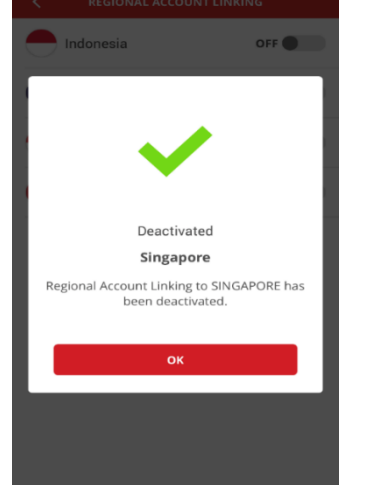

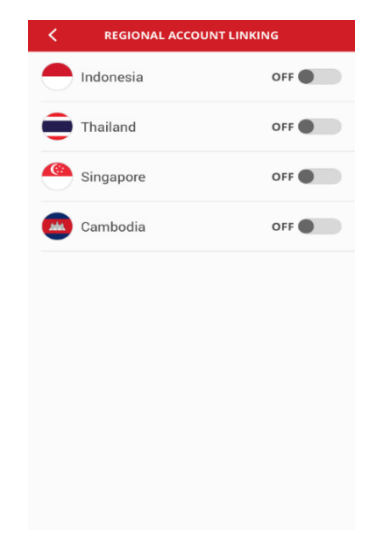

onal Account Linking

Are you sure want to deactivate egional Account Linking? You will not able to watch your regional account balance on BizChannel@CIMB app.

DELINK SINGAPORE

Regi

For further enquiries, please contact our Business Call Centre at **1300 888 828** between 8AM to 7PM from Monday to Friday or 8AM to 5PM on Saturday (excluding public holidays) or email to **mybusinesscare@cimb.com**.

•